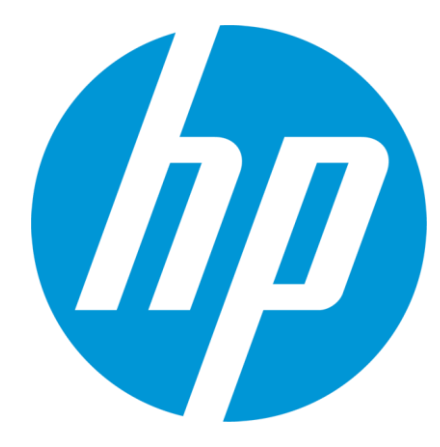

# Access and Perform Search in MultiTerm Online

#### **Access MultiTerm Online**

Connect to: <u>http://www.hp.com/go/etma/terminology</u> or

https://h20568.www2.hp.com/multiterm/ (Digital Badge or BPIA access will be required)

| ¥ ■ I □ ■ ▲<br>SDL MultiTerm Server<br>2011                                       |                                                                                                    |
|-----------------------------------------------------------------------------------|----------------------------------------------------------------------------------------------------|
| Login                                                                             | Enter username and<br>password provided by HP<br>Terminology team or use<br><b>"hp terminology/hp</b> " |
| Authentication Use Windows Authentication<br>Username username<br>Password •••••• | generic credentials                                                                                     |
| Login ▼<br>▼                                                                      |                                                                                                    |

#### **Access MultiTerm Online**

You will get to the "HP Global Glossary" (HP default Termbase), click Home to select another Termbase.

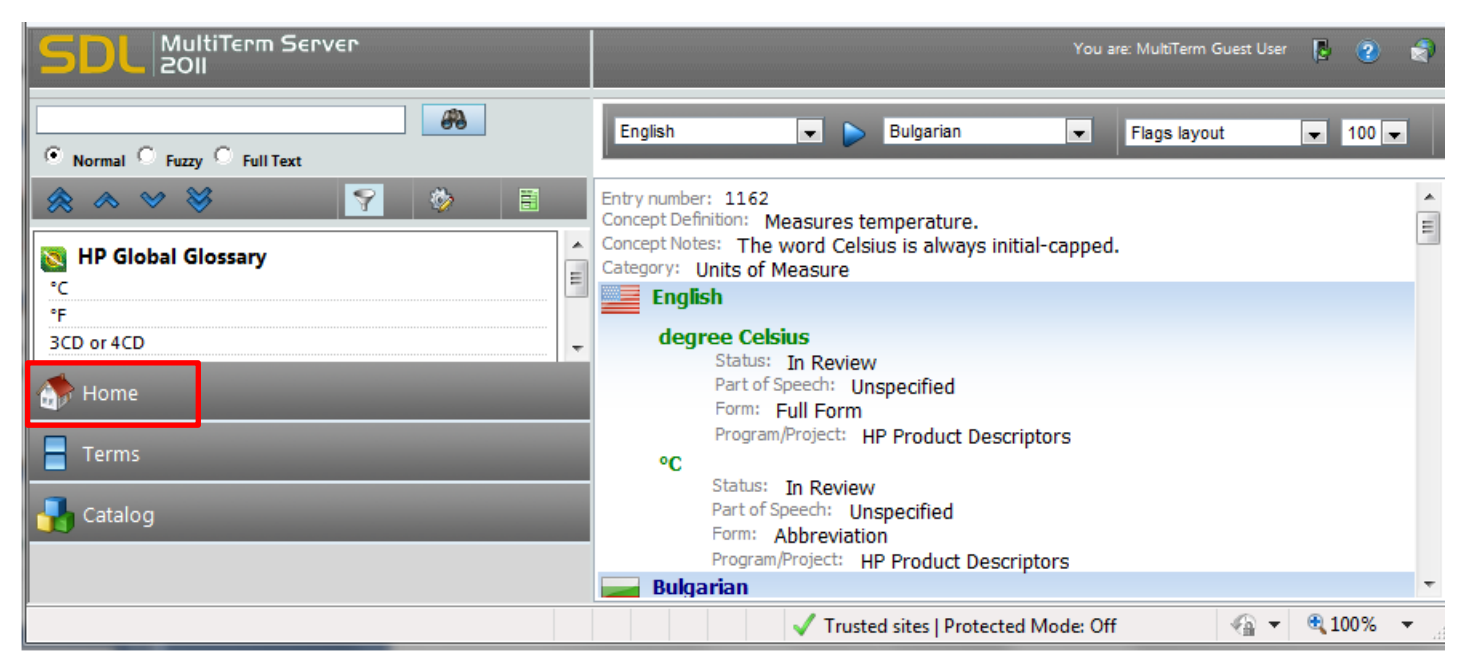

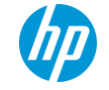

#### Access MultiTerm Online

On the Home menu, tick the Termbase Name you want to Search on and click the "OK" button at the bottom of the page.

| SDL MultiTerm Server<br>2011          |   | 🗊 Se | elect Termbases                         | •                                                                                                 |
|---------------------------------------|---|------|-----------------------------------------|---------------------------------------------------------------------------------------------------|
| 66                                    |   |      | Terminology                             |                                                                                                   |
| Normal C Fuzzy C Full Text            |   |      | PSG Notebooks<br>Terminology New        |                                                                                                   |
| HP Global Glossary                    | • |      | RPS Terminology                         | IPG Retail Publishing Solutions documentation terr<br>(HPETMA_TERM_91 / Empty TB8_Standard TB v3) |
| °C<br>°F                              | ш |      | TEST - Global<br>Certifications - Exams | TB creation in Progress - Global Certification - Exa                                              |
| 3CD or 4CD                            | Ŧ |      | TEST HP Global Glossary                 | From Empty New TB 2                                                                               |
| A Home                                |   |      | TSG BCS Localization Pilot              | Termbase to be removed after ETMA pilot                                                           |
| Terms                                 |   |      | Voice of the Customer-<br>GCSO TB       | Empty New TB 1                                                                                    |
| Catalog                               |   | ОК   | Reset                                   | -                                                                                                 |
|                                       |   |      |                                         | -                                                                                                 |
| ✓ Trusted sites   Protected Mode: Off |   |      |                                         |                                                                                                   |

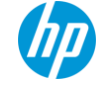

### Select Source Language in MultiTerm Online

In order to retrieve your search results, select the Source Language (English in most cases) from the 1<sup>st</sup> language drop-down menu.

| SDL MultiTerm Server<br>2011                                                                                                    | You are: MultiTerm Guest User [ 🧿 🤹                                                                                                    |
|----------------------------------------------------------------------------------------------------|----------------------------------------------------------------------------------------------------|
| Normal Fuzzy   Full Text     Image: Control Control C | English Bulgarian Flags layout 100 Catalan<br>Chinese (Hongkong)<br>Chinese (PRC)<br>Chinese (Taiwan)<br>Croatian<br>Czech<br>Dutch (Belgium)<br>English<br>Estonian<br>Farsi Set source<br>French<br>French (Switzerland)<br>German (Austria)<br>Catalan<br>Chinese (Hongkong)<br>Filigs layout 100 Flags layout 100 Flags<br>Flags layout 100 Flags layout 100 Flags layout 100 Flags<br>Flags layout 100 Flags layout 100 F |
| Terms                                                                                                    | Greek (Switzenand)<br>Greek So<br>Hungarian roved<br>Indonesian ct: AP region<br>Italian ):<br>Japanese roved<br>Kazakh ct: ProCurve                                                                                                    |
| Done                                                                                                    | Lithuanian 👻 Trusted sites   Protected Mode: Off                                                                                                    |

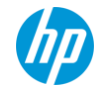

### Select Target Language in MultiTerm Online

Select the Target Language from the 2<sup>nd</sup> language drop-down menu. This language will show first when retrieving results.

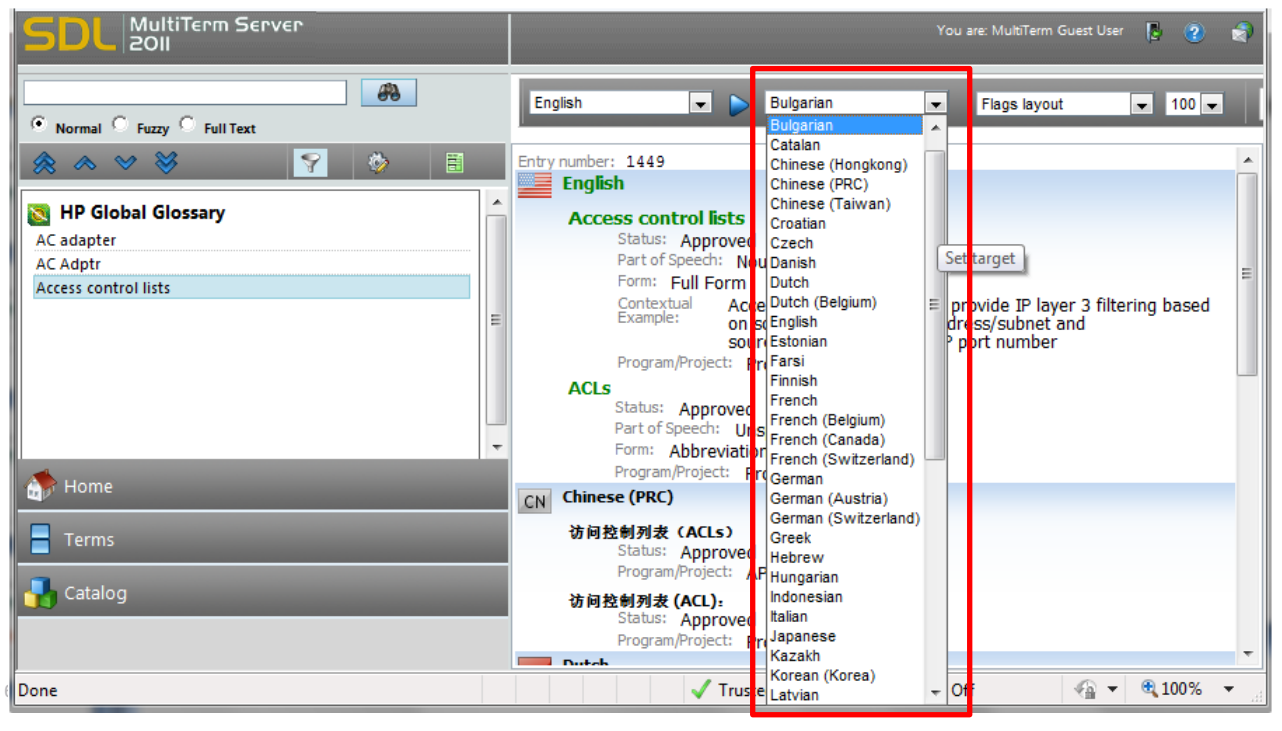

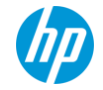

#### Perform a Term search

You have 3 options to perform searches in MultiTerm Online:

- Normal: Exact match of search value
- Fuzzy: Fuzzy match of search value
- Full Text: Exact match performed on terms and other attribute values available in the Termbase

#### Enter the relevant search value and radio button

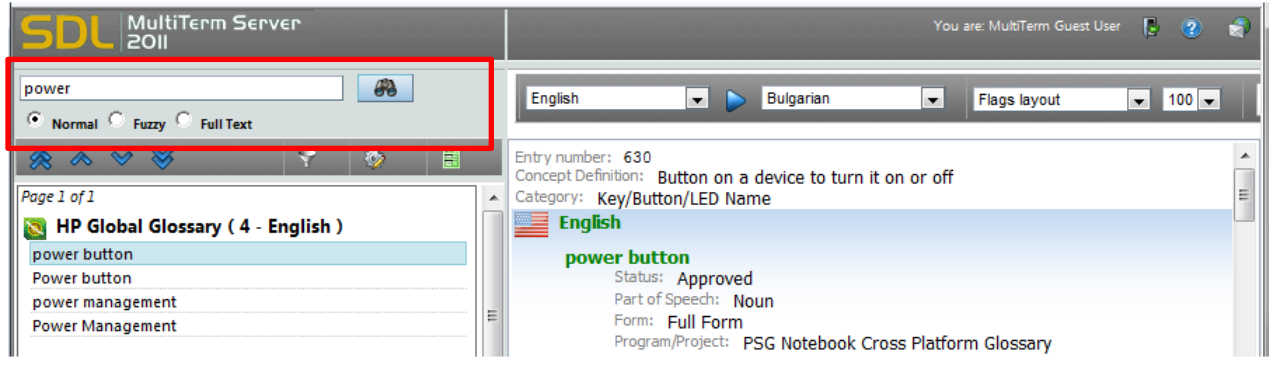

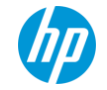

#### Retrieve Results from a "Normal"

#### Search results are listed under the Search field. Search value is in Green for each entry.

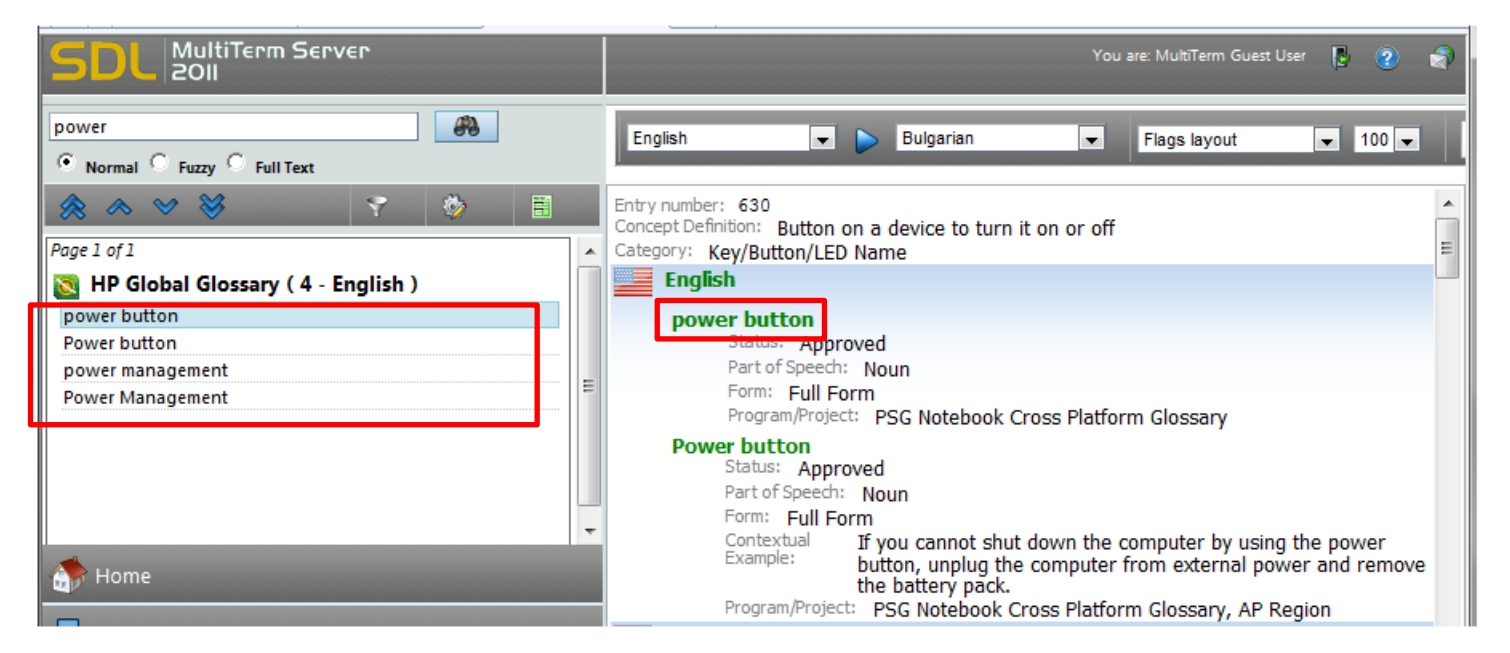

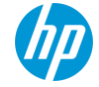

#### **Retrieve Results from a "Fuzzy"**

Search results are listed under the Search field. Search value is in Green for each entry.

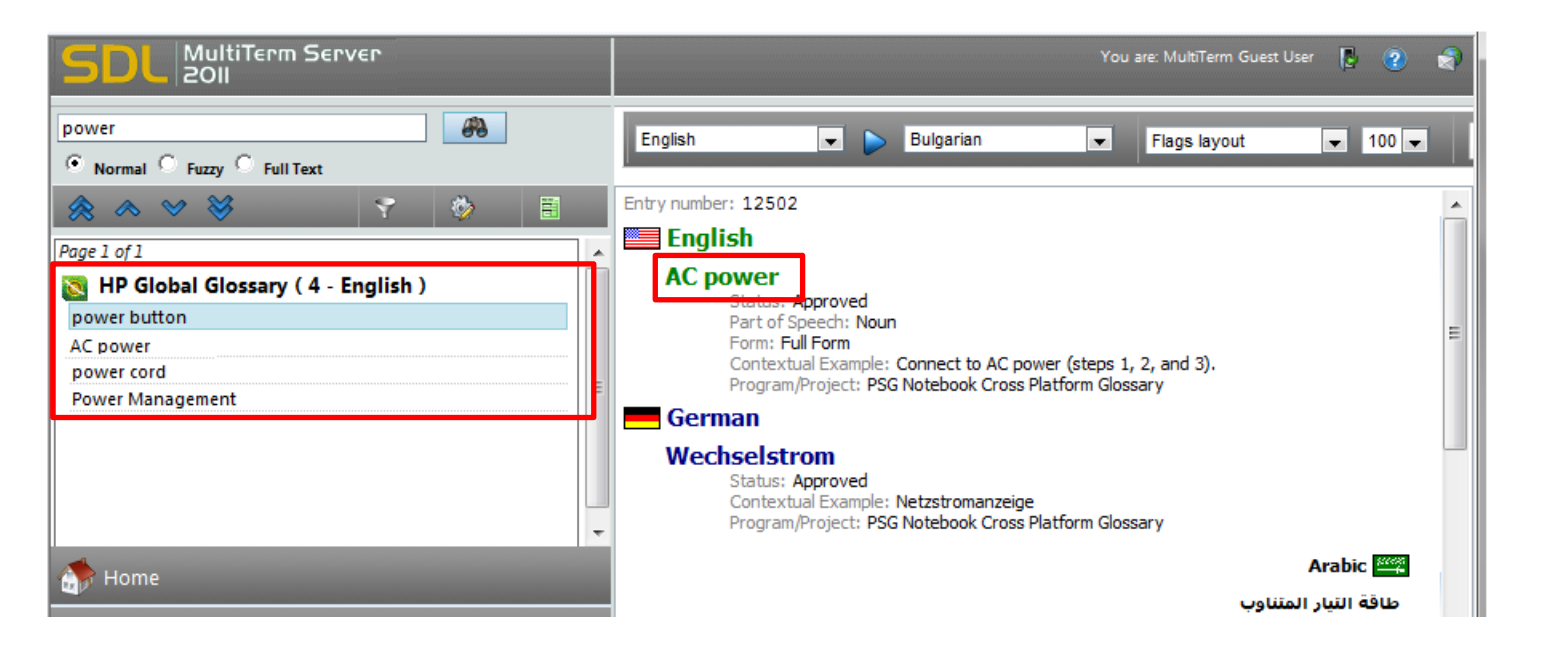

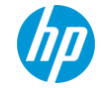

#### **Retrieve Results from a "Full Text"**

Search results are listed under the Search field. Search value is highlighted in yellow for each entry.

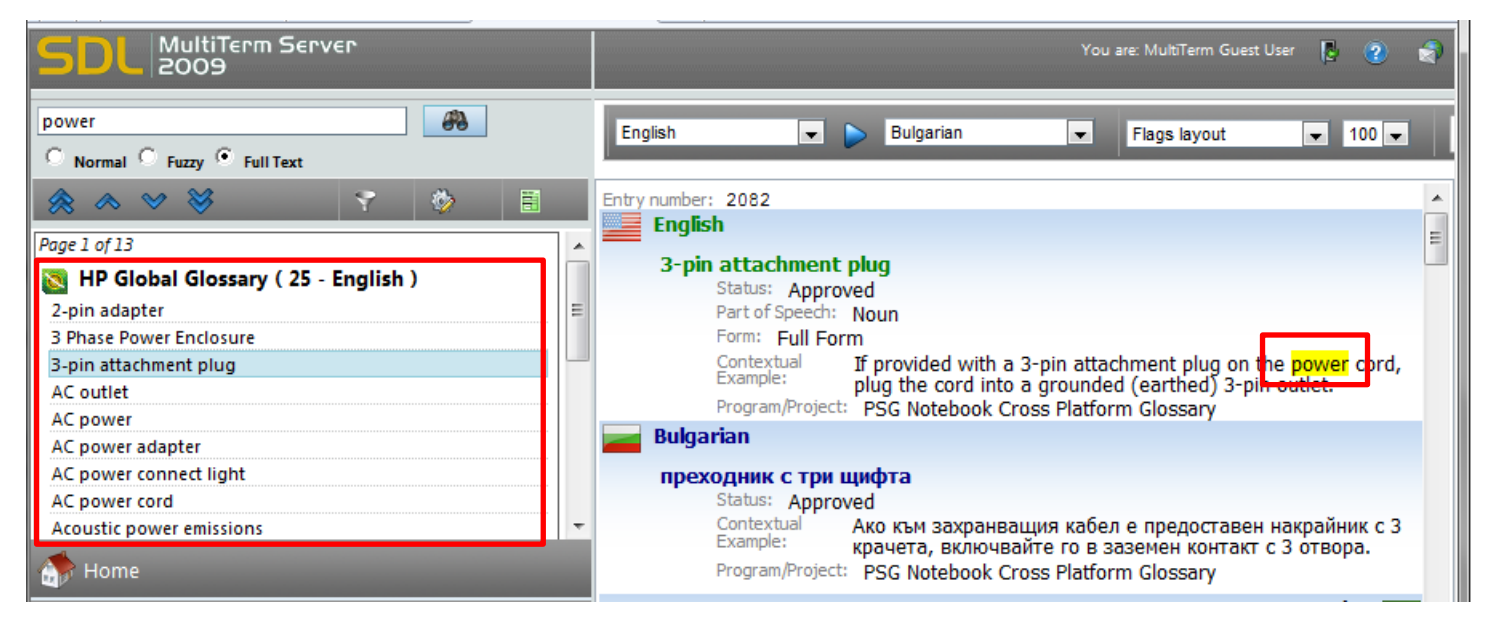

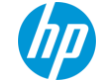

### Log out from MultiTerm Online

#### Click Log Out on the upper right hand side to log-out of MultiTerm Online.

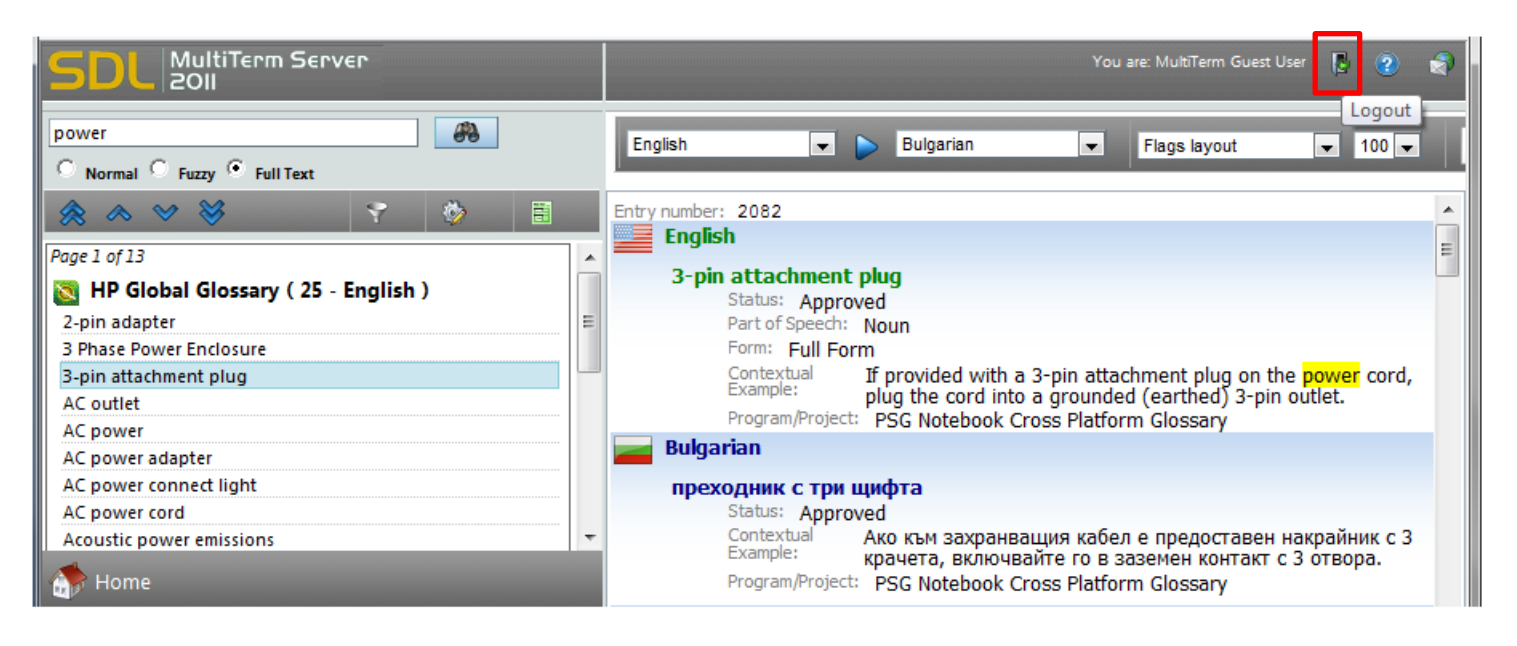

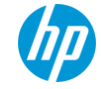

## For additional question, please contact us at: terminology@hp.com

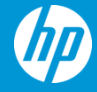